User Guide

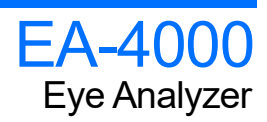

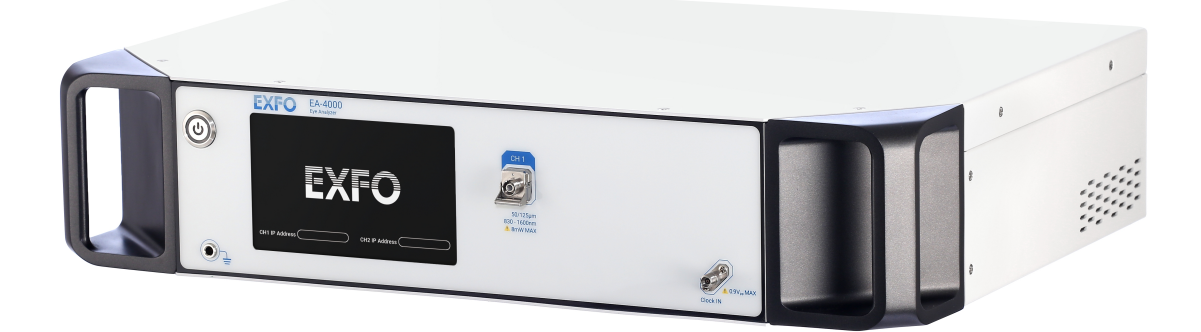

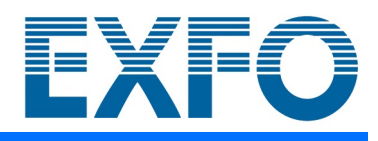

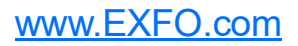

Copyright © 2021 EXFO Inc. All rights reserved. No part of this publication may be reproduced, stored in a retrieval system or transmitted in any form, be it electronically, mechanically, or by any other means such as photocopying, recording or otherwise, without the prior written permission of EXFO Inc. (EXFO).

Information provided by EXFO is believed to be accurate and reliable. However, no responsibility is assumed by EXFO for its use nor for any infringements of patents or other rights of third parties that may result from its use. No license is granted by implication or otherwise under any patent rights of EXFO.

EXFO's Commerce And Government Entities (CAGE) code under the North Atlantic Treaty Organization (NATO) is 0L8C3.

The information contained in this publication is subject to change without notice.

#### Trademarks

EXFO's trademarks have been identified as such. However, the presence or absence of such identification does not affect the legal status of any trademark.

Where applicable, the Bluetooth<sup>®</sup> word mark and logos are registered trademarks owned by Bluetooth SIG, Inc. and any use of such marks by EXFO Inc. is under license. Other third party trademarks and trade names are those of their respective owners.

#### Units of Measurement

Units of measurement in this publication conform to SI standards and practices.

#### Patents

The exhaustive list of patents is available at EXFO.com/patent.

Version number: 1.0.0.1

# Contents

| 1 | Requirements to Run UI                          | . 1       |
|---|-------------------------------------------------|-----------|
|   | PC System Hardware Requirements                 | 1         |
|   | OS and .NET Framework Requirements              | 2         |
| 2 | 4 Steps to Measure Eve Diagram                  | . 3       |
|   | Step 1: Hardware Configuration                  | 3         |
|   | Step 2: Link to Eye Analyzer                    | 4         |
|   | Step 3: Main Setups                             | 5         |
|   | Step 4: Eye Diagram                             | 7         |
| 3 | GUI Indication                                  | . 9       |
|   | Indication of Trigger/Capture/Camera            | 9         |
|   | Tune Eye Diagram Scale                          | .10       |
| 4 | Measurement Items                               | 11        |
|   | One and Zero Levels, and Eve Amplitude          | 11        |
|   | Max. Min. and Peak-to-Peak Levels               | .12       |
|   | Eye Measurements                                | .13       |
|   | Rise and Fall Times                             | .15       |
|   | Peak-to-Peak and RMS Jitters                    | .16       |
|   | Crossing Percentage                             | .17       |
|   | Extinction Ratio                                | .18       |
|   | Average Optical Power and Signal-to-Noise Ratio | .19       |
|   | Vertical Eve Closure Penalty                    | .20       |
| _ |                                                 | .21       |
| Α | Example of Hardware Configuration for TRX Test  | 23        |
| В | Dark Current Compensation                       | 25        |
| С | Aligning EA with Referred Scope                 | 27        |
| D | Testing High ER TRX                             | 29        |
| Е | Displaying Resolution Matters                   | 31        |
| - | Setur ID on Control DC                          | 22        |
| r | Setup IP on Control PC                          | <b>33</b> |
|   | Quick Guide to Set IF Address                   | נכ.<br>ג⊂ |
|   | Accessing the Control Panel in Windows          | .35       |
|   | Setting the IP Address in Windows 7 and 10      | .36       |
|   | Changing the IP Address                         | .39       |
|   |                                                 |           |

| G  | Firmware Upgrade | 41 |
|----|------------------|----|
| In | dex              | 43 |

# **1** Requirements to Run UI

## **PC System Hardware Requirements**

### Minimum

- ► Process: 1.67 GHz CPU
- ► Video: NVIDIA GeForce GPU (for example: MX150)
- ► Memory: 2 GB RAM
- ► Storage: 500 MB of available hard disk space
- ► LAN: Gigabit Ethernet
- ► Resolution: 1366x768 display

### Recommended

- ► Process: 2.0 GHz CPU
- ► Video: NVIDIA GeForce GTX series
- ► Memory: 4 GB RAM
- Storage: 1 GB of available hard disk space
- ► LAN: Gigabit Ethernet
- ► Resolution: 1920x1080 display

# **OS and .NET Framework Requirements**

### **Supported Operating System**

- ► Microsoft Windows 7 SP1 (x86 and x64)
- ► Microsoft Windows 10 (x86 and x64)

The GUI requires .NET Framework 4.6.1 to work. It is Microsoft official resource. The link is below.

https://dotnet.microsoft.com/download/thank-you/net461

or

https://www.microsoft.com/en-us/download/details.aspx?id=49982

# 2 4 Steps to Measure Eye Diagram

### **Step 1: Hardware Configuration**

### To power on 1-CH EA (Eye Analyzer):

- **1.** Connect a Cat 6 Ethernet cable<sup>1</sup> from the control PC to the RJ45 port on the rear of the chassis.
- **2.** Push power button on the front panel.
- **3.** Wait for initialization including checking receiver, detecting network, etc. Initialization is complete when the IP address appears.
- Note: If the IP address does not appear after 5 min, it means the unit is not connected to an Ethernet device yet. Please check the Ethernet cable and RJ45 port on the PC.

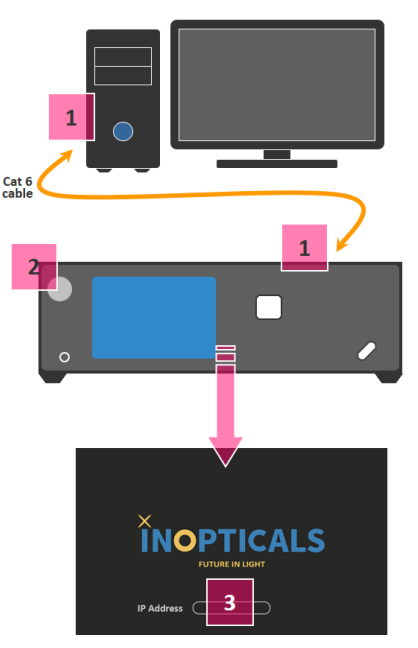

<sup>1.</sup> A high-performance Ethernet cable is recommended, for example, Cat 6.

# Step 2: Link to Eye Analyzer

### To link to the EA:

- Input the IP address of the EA on the GUI page, for example: 172.16.8.20. (An example of IP of control PC = 172.16.1.10, and subnet mask = 255.255.0.0.)
- **Note:** The IP address is shown on the chassis screen when initialization is completed.
  - **2.** Click **Connect** button to enter the main page.

There are 3 main setups to enable the eye diagram:

- ► A Channel
- ► B Symbol Rate
- ► C Acquisition

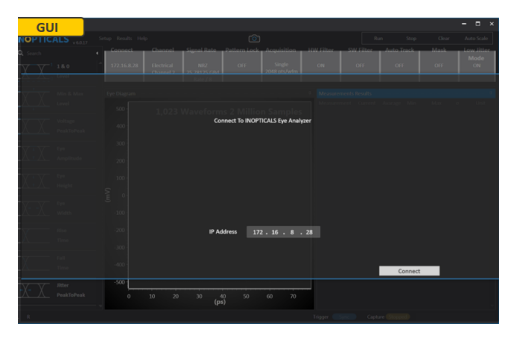

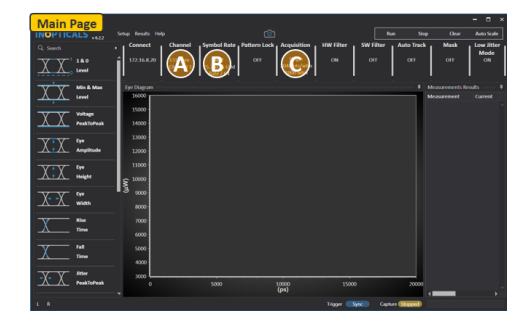

Step 3: Main Setups

## Step 3: Main Setups

| INOPTICALS   | Setup Results Help               | Ô                                                 | Rat                 | n Stop     | ) Clear         | Auto Scale         |
|--------------|----------------------------------|---------------------------------------------------|---------------------|------------|-----------------|--------------------|
| Q, Search    | Connect     Channe               | Symbol Rate Pattern Lock Acquisition              | HW Filter SW Filter | Auto Track | Mask            | Low Jitter<br>Mode |
| 180<br>Level | 4 172.16.8.20 1310 nm<br>Channel | 1 25.78125 GBd 2048 pts/wfm<br>Rate / 64 1000 wfm | ON OFF              |            | OFF             | ON                 |
| Min & Max    | Eye Diagram                      |                                                   |                     |            | Measurements Re | sults              |
| AA Level     | 16000                            |                                                   |                     |            | Measurement     | Current            |

#### To set up the main windows:

- **1.** Click **Channel** to select the input signal **Type**:
- Electrical (signal into RF differential ports)
- Channel Setup Window
  Type Electrical 850 nm 1330 nm 1550 nm
  Channel 1 2
- ► 850 nm (multimode fiber)
- > 1310 nm or 1550 nm (signal mode fiber)

After type selection, the **Channel** number is automatically displayed to test.

Note: Ensure the fiber/cable connects to the correct channel port.

- **2.** Click **Symbol Rate** to set the following items:
- Modulation
- ➤ Symbol Rate
- Clock Ratio

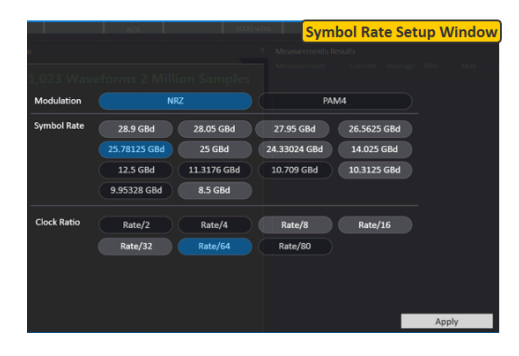

### 4 Steps to Measure Eye Diagram

Step 3: Main Setups

- **3.** Click **Acquisition** to set the following items:
- ► Type
  - Oscilloscope provides a fast update mode, good for real-time tuning.

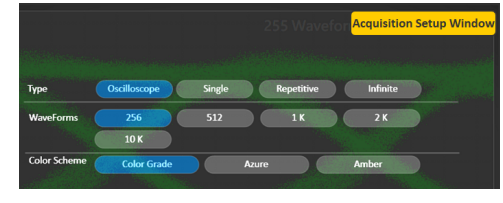

- **Single** captures specified waveforms, once.
- **Repetitive** repeats to capture and clean specified waveforms.
- ► Infinite captures waveforms nonstop.
- **Waveforms** allows you to specify the number of waveforms to capture.
- **Color Scheme** displays the eye diagram in the following colors:
  - ► Color Grade
  - ► Azure (blue)
  - ► Amber (yellow)

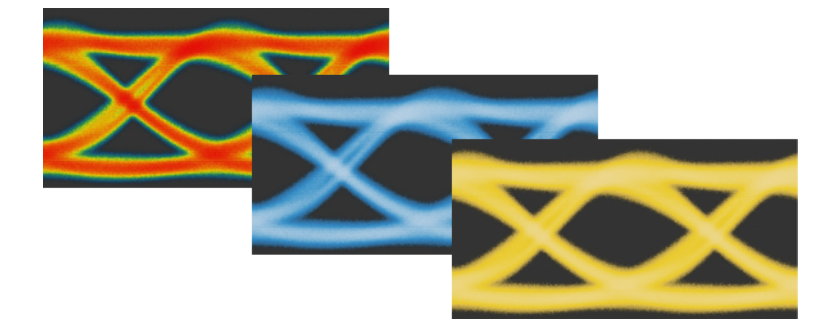

4 Steps to Measure Eye Diagram Step 4: Eye Diagram

## Step 4: Eye Diagram

#### To display the eye diagram:

- **1.** Click the **Auto Scale** button.
- 2. Click the **Run** button to show eye diagram.

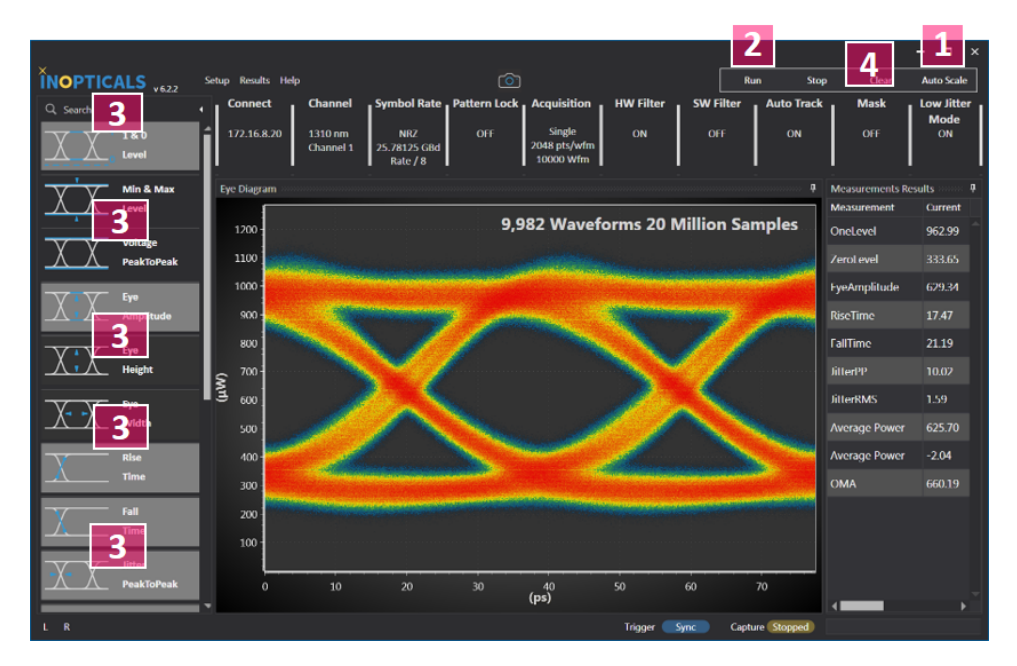

- 3. Click the measurement icons to enable them.
- **4.** Click **Mask** to set the following items to enable mask type:
- ➤ Mask Select
- ➤ Hit Ratio
- 5. Click Apply.

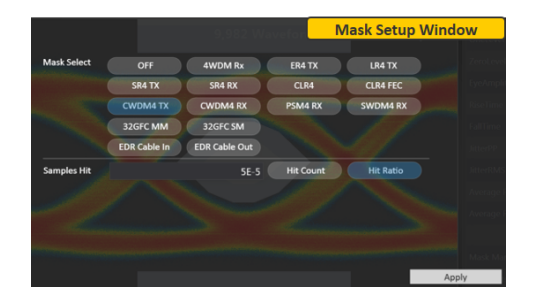

### 4 Steps to Measure Eye Diagram

Step 4: Eye Diagram

### Mask List

| EA Mask Title | Full Name                | Reference                             |
|---------------|--------------------------|---------------------------------------|
| 4WDM Rx       | 100G 4WDM Rx             | 4-Wavelength WDM MSA                  |
| ER4 TX        | 100GBASE-ER4 Tx          | IEEE Std 802.3ba-2010                 |
| LR4 TX        | 100GBASE-LR4 Tx          | IEEE Std 802.3ba-2010                 |
| SR4 TX        | 100GBASE-SR4 Tx          | IEEE Std 802.3ba-2010                 |
| SR4 RX        | 100GBASE-SR4 Rx          | IEEE Std 802.3ba-2010                 |
| CLR4          | 100G-CLR4                | based on 100GBASE-LR4                 |
| CLR4 FEC      | 100G-CLR4 FEC            |                                       |
| CWDM4 TX      | 100G CWDM4 Tx            | CWDM4 MSA                             |
| CWDM4 RX      | 100G CWDM4 Rx            | CWDM4 MSA                             |
| PSM4 RX       | 100G PSM4 Rx             | PSM4 MSA, Parallel Single Mode 4 lane |
| SWDM4 RX      | 100G SWDM4 Rx            | 100G SWDM4 MSA                        |
| 32GFC MM      | 32GFC MM Tx              | FIBRE CHANNEL Physical Interface-6    |
| 32GFC SM      | 32GFC SM Tx              | FC-PI-6                               |
| EDR Cable In  | InfiniBand EDR Cable In  | InfiniBand Trade Association          |
| EDR Cable Out | InfiniBand EDR Cable Out | IBTA                                  |
| 25G LR        | 25GBASE-LR Tx            | IEEE Std 802.3cc-2017                 |
| OUT4          | OTU4                     | ITU-T G.959.1                         |

# 3 GUI Indication

# Indication of Trigger/Capture/Camera

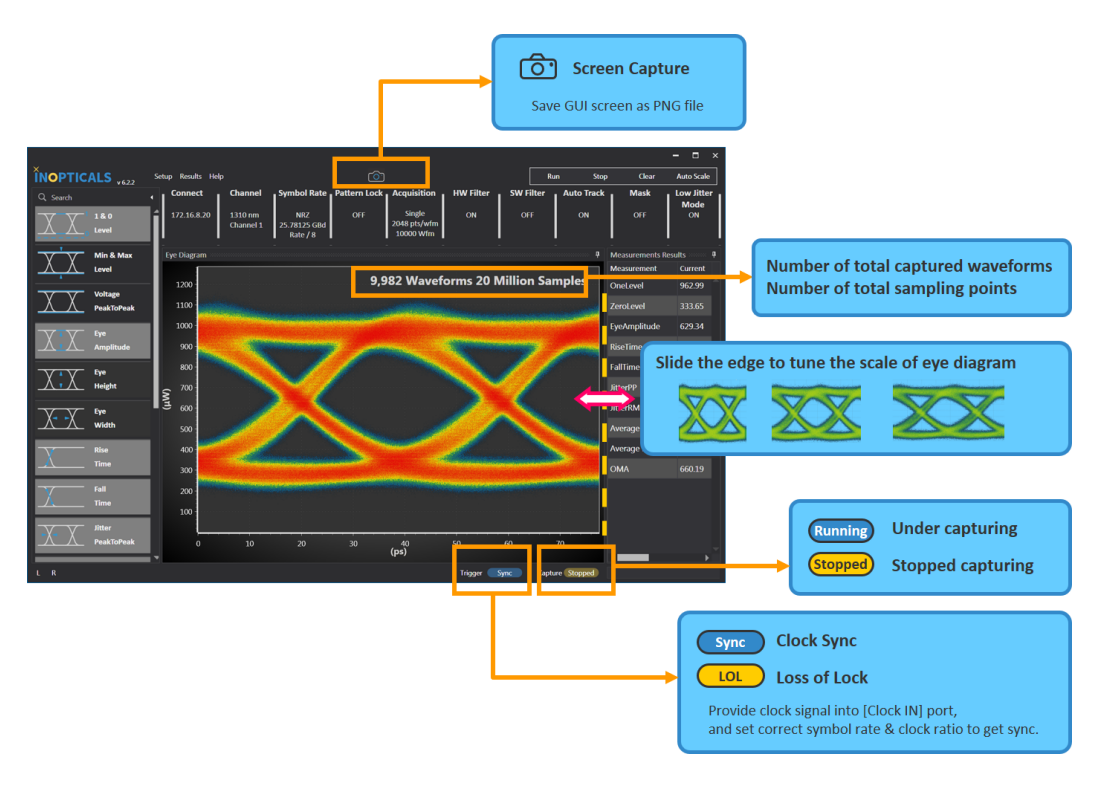

# Tune Eye Diagram Scale

### To tune the scale of the eye diagram:

- **1.** Use the mouse button to drag the right edge of eye diagram.
- **2.** Move mouse right or left.
- **3.** Release mouse button to take effect.

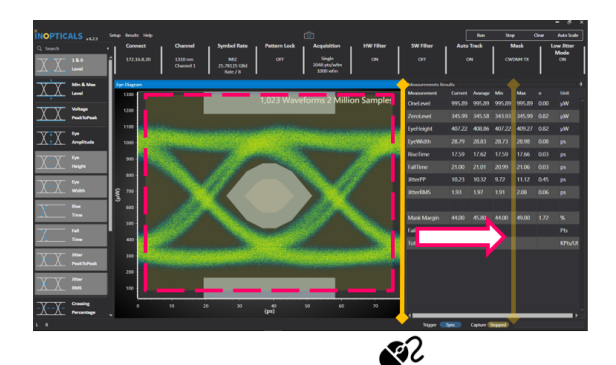

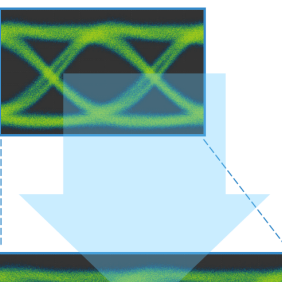

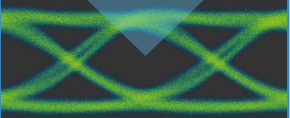

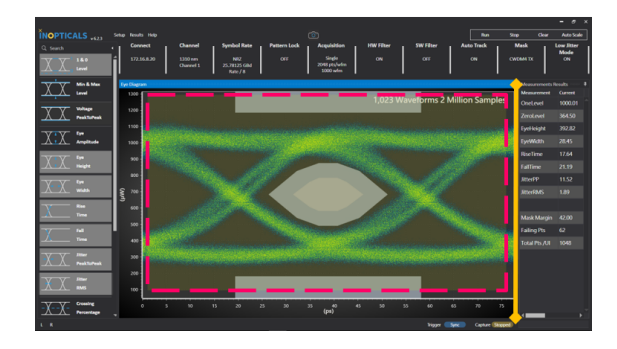

# 4 Measurement Items

# One and Zero Levels, and Eye Amplitude

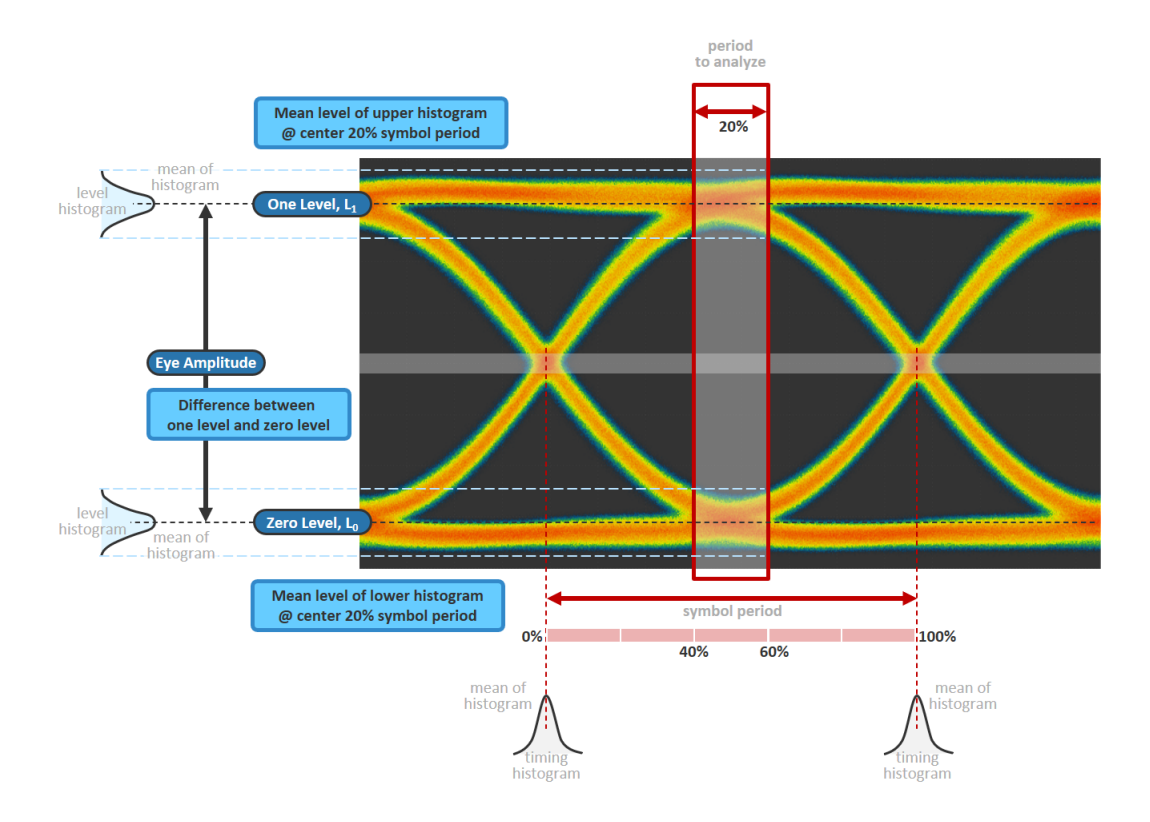

# Max, Min, and Peak-to-Peak Levels

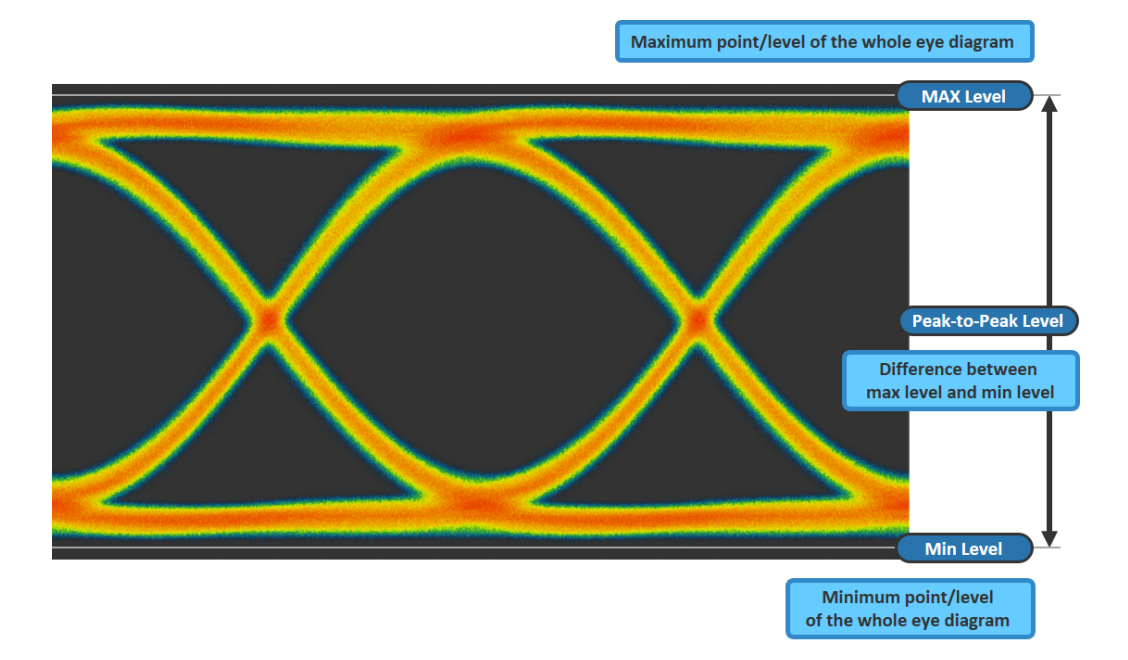

## **Eye Measurements**

### Eye Height

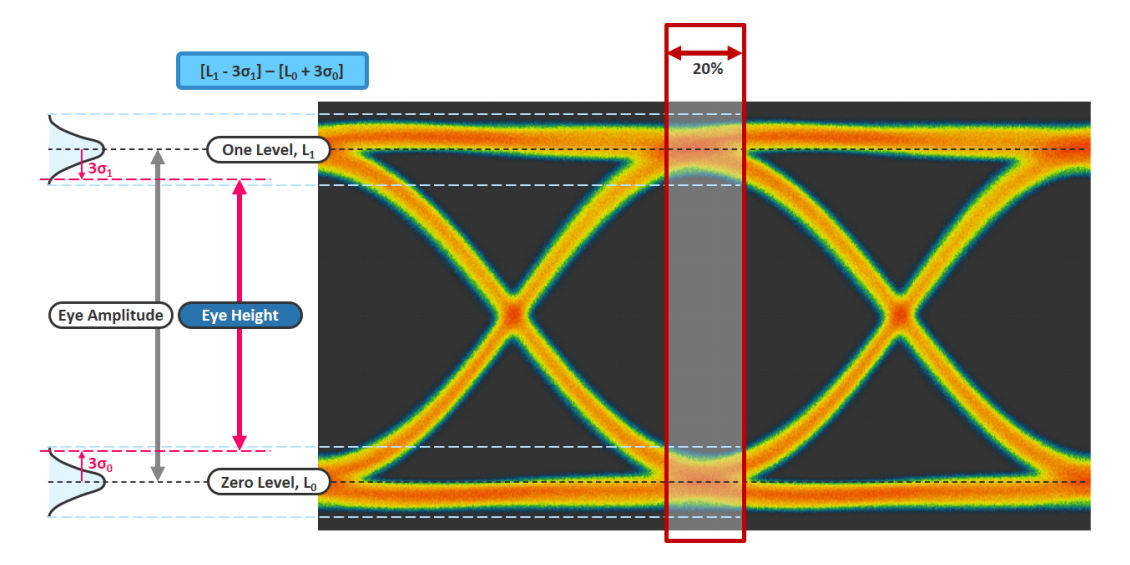

### **Normal Distribution and Standard Deviation**

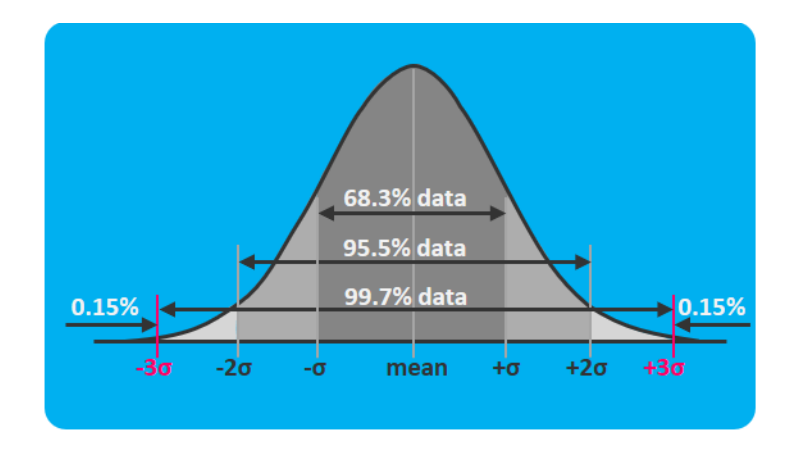

### **Measurement Items**

Eye Measurements

## Eye Width

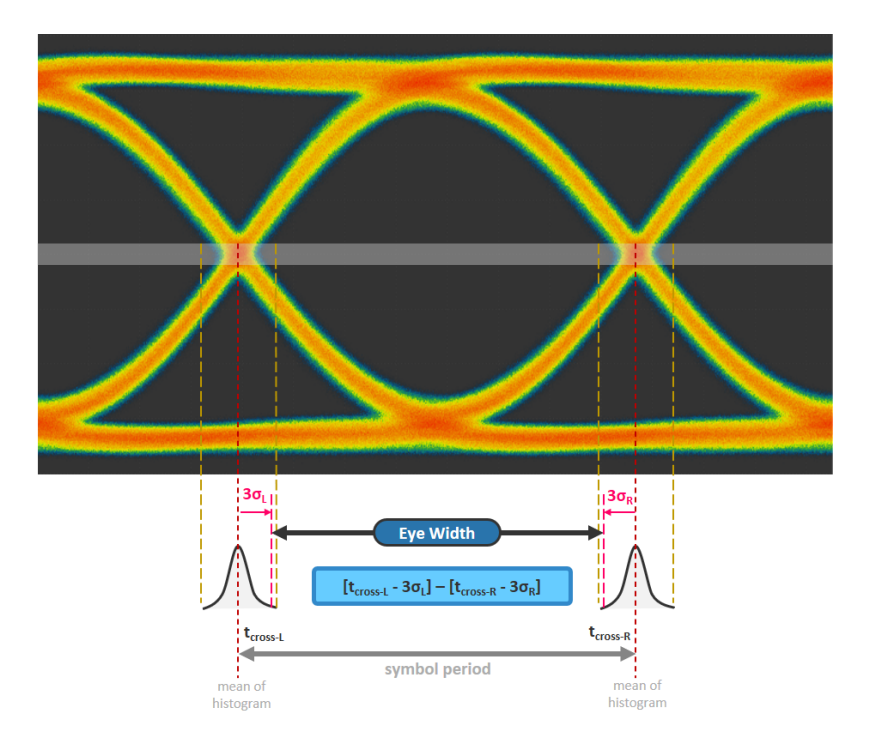

### Measurement Items Rise and Fall Times

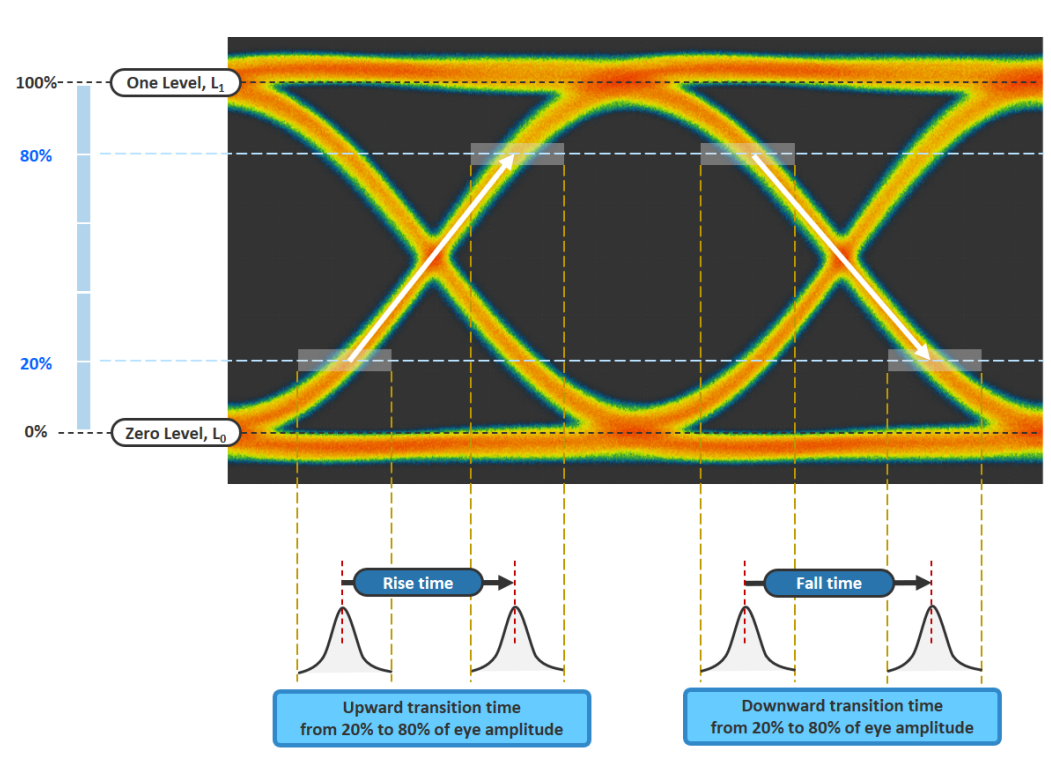

### **Rise and Fall Times**

## **Peak-to-Peak and RMS Jitters**

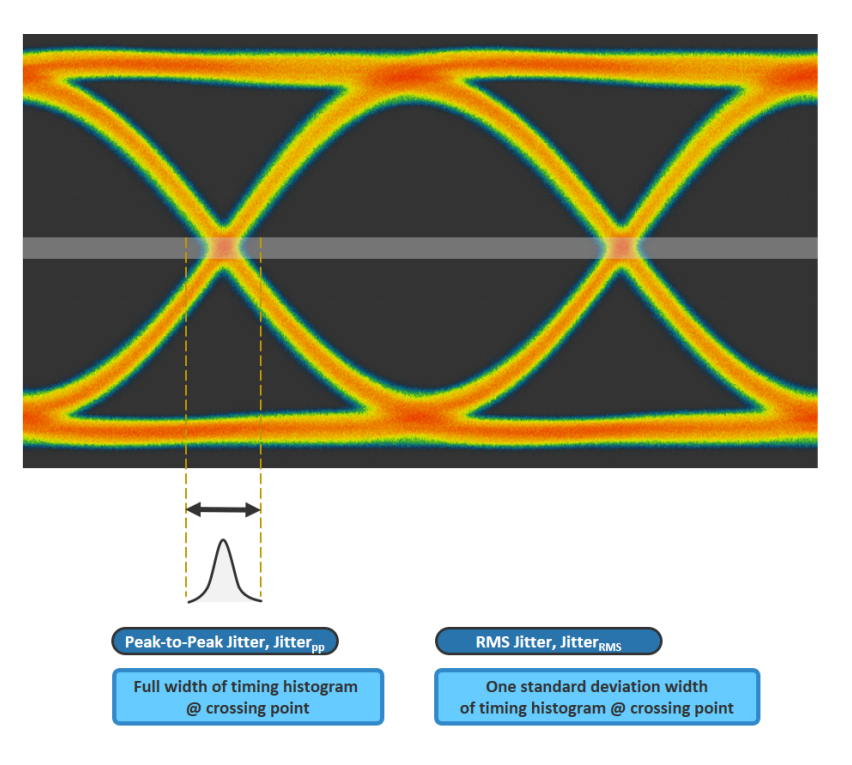

### **Measurement Items**

Crossing Percentage

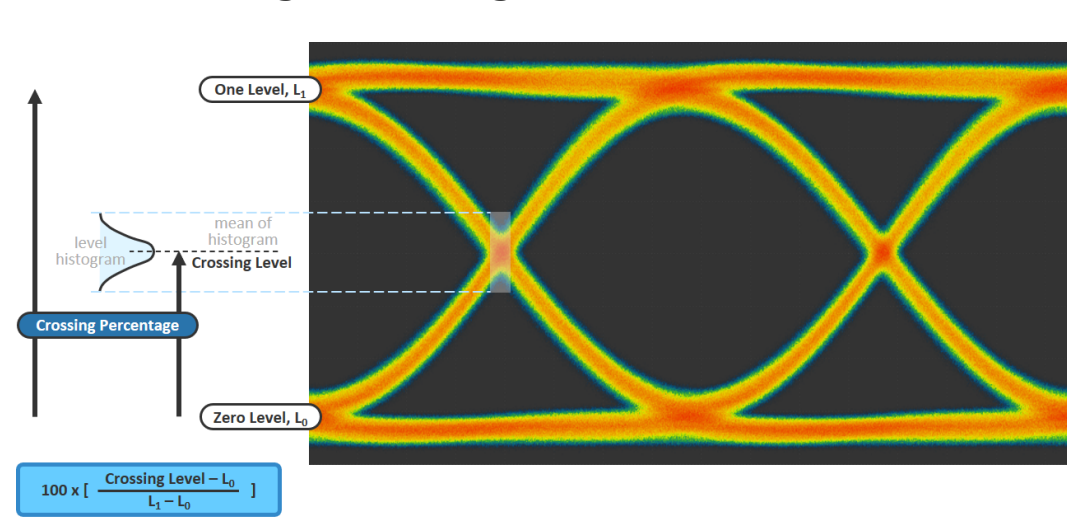

# **Crossing Percentage**

Extinction Ratio

## **Extinction Ratio**

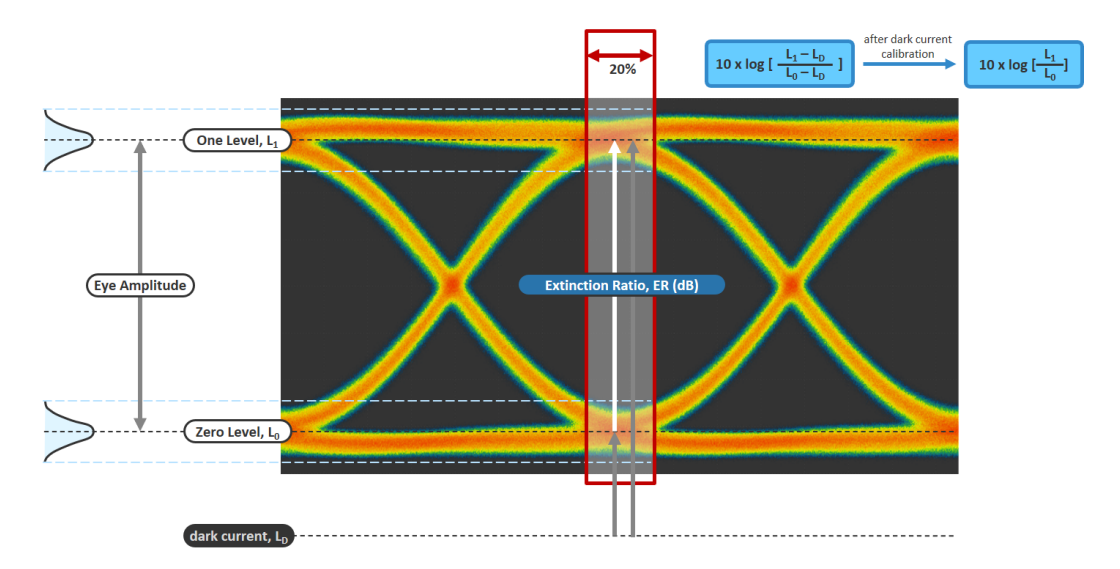

Note: Before ER measurement, perform dark current calibration.

# Average Optical Power and Signal-to-Noise Ratio

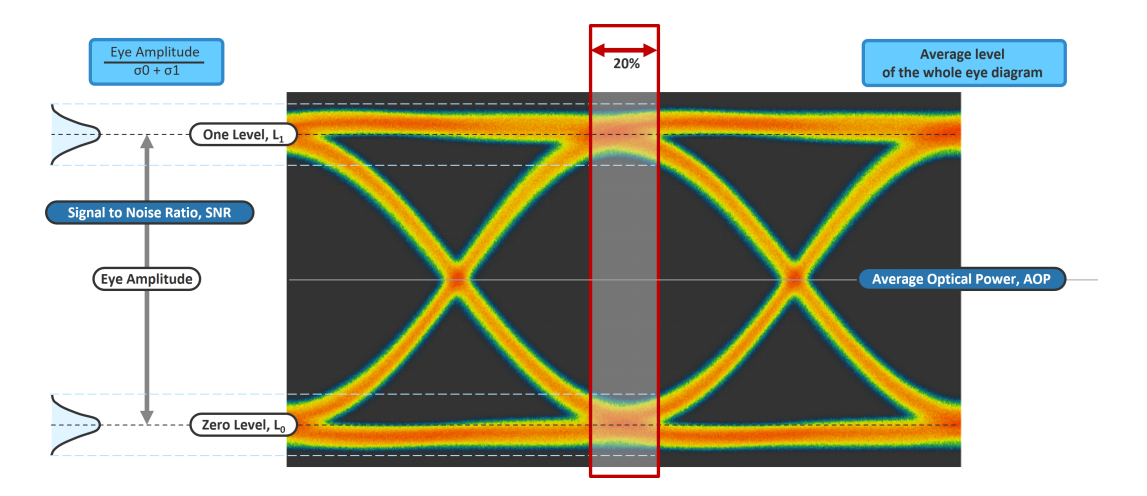

### Normal Distribution and Standard Deviation

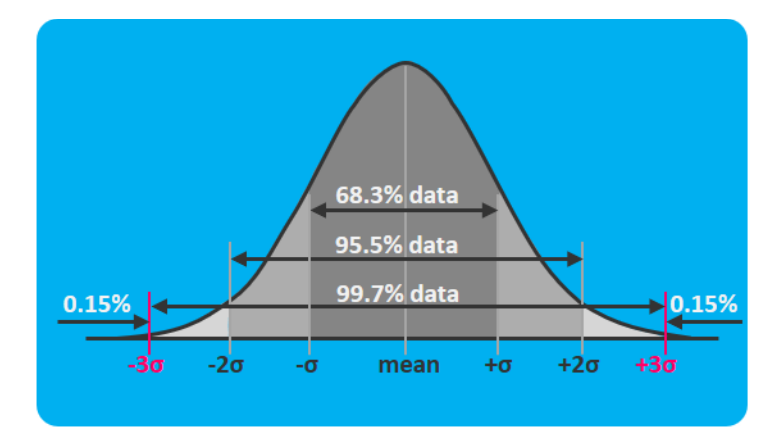

Optical Modulation Amplitude

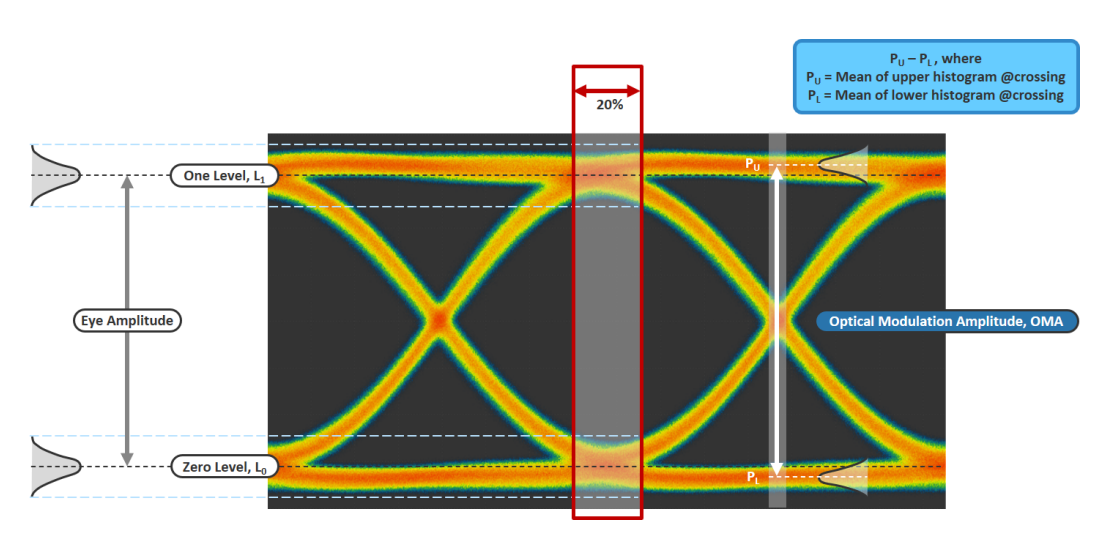

# **Optical Modulation Amplitude**

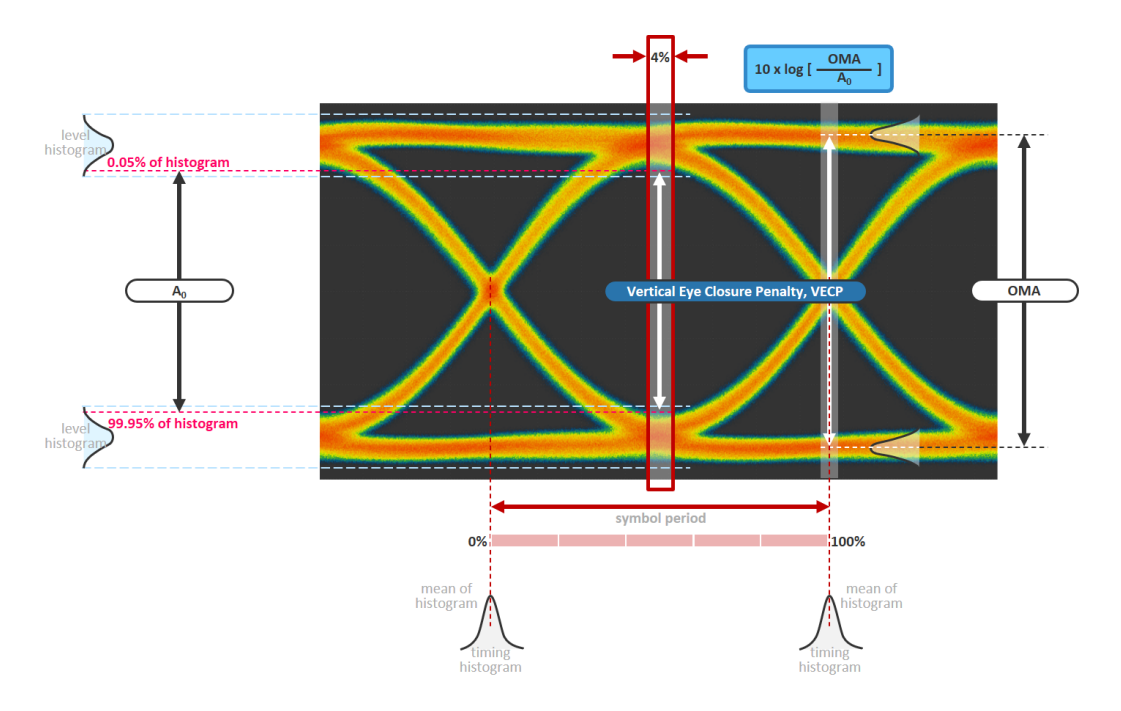

# **Vertical Eye Closure Penalty**

# A Example of Hardware Configuration for TRX Test

### To measure the eye of the SFP28 SM transceiver:

- 1. Test its TX performance by preparing the following main hardware.
- ▶ 28G O/E scope EA7211
- ► 8x56 G BERT BA8083 (support 28 G)
- ► SFP28 MCB MB2128
- ► Power Supply

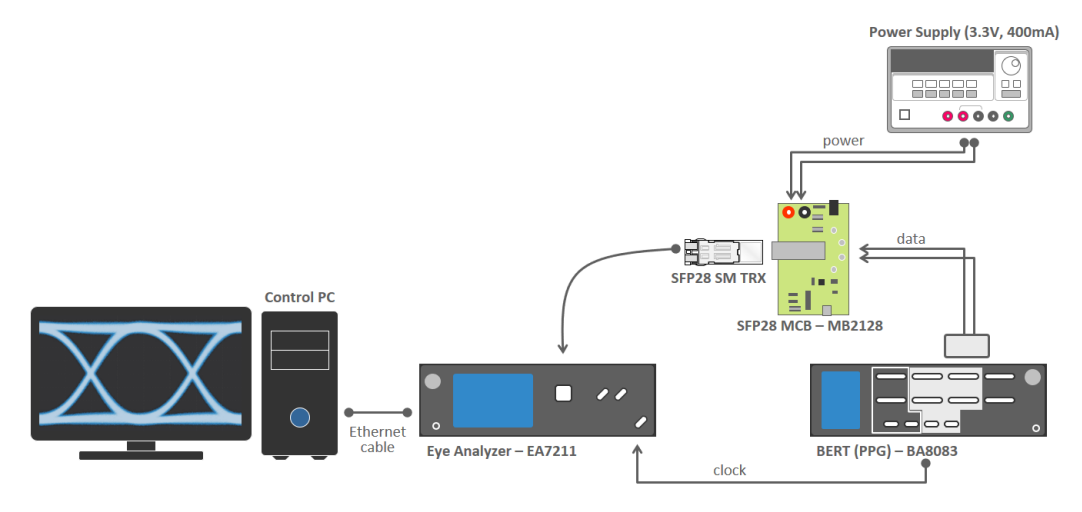

- 2. Configure the main settings as follows.
- ► EA7211 28 G O/E Scope
  - ► Channel Type = 1310 nm
  - ► Modulation = NRZ
  - ► Symbol Rate = 25.78125 GBd
  - Clock Ratio = /8
  - ► Acquisition Type = Single

### **Example of Hardware Configuration for TRX Test**

- ► Waveform Number = 1 K (1,000)
- ► Color Scheme = Color Grade
- ► Settings of BA8083 BERT
  - ► Mode = Basic
  - $\blacktriangleright$  Modulation = NRZ
  - > Symbol Rate = 25.78125 GBd
  - $\blacktriangleright$  Clock Ratio = /8
  - $\blacktriangleright$  Test Pattern = PN31
  - > Amplitude = 600 mV
- **Note:** The settings for Modulation, Symbol Rate, and Clock Ratio should be the same for both analyzers.

# Dark Current Compensation

**Note:** It is recommended to perform dark current compensation every 30 days.

#### To perform dark current compensation:

- 1. Provide clock signal into Clock IN port.
- **Note:** When there is no clock signal, or the symbol rate or clock ratio are wrong, etc.; a pop-up message Please make sure to have a valid clock input is displayed.
  - 2. Use a cap to cover optical port on the front panel.
- **Note:** When the optical port is NOT covered well, a pop-up message **Please** disconnect optical source is displayed.
  - Click Symbol Rate area. 3.
  - 4. Provide the clock info by setting the correct Symbol Rate and Clock Ratio.
  - 5. Click Setup on the menu bar to open the window of dark current compensation.
  - 6. Select Config Measurements to show compensation window.

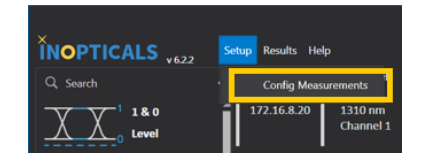

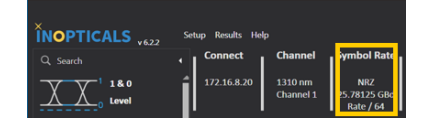

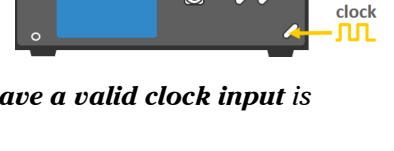

Ø

Cap

B

 Click Auto to run compensation automatically. A pop-up message Press OK to start compensating is displayed.

| Dark Current Compensation | 35.7 | μW Auto |
|---------------------------|------|---------|
| Loss Compensation         | 0    | dB      |
| ER Correction Factor      | 0    |         |

- **8.** Click **OK** to compensate dark current automatically. A pop-up message **Successfully Compensated** is displayed.
- 9. Click OK to update the value of dark current compensation.

# C Aligning EA with Referred Scope

To make EA complied with some reference scope, there are 3 steps to compensate the difference between EA and the reference scope.

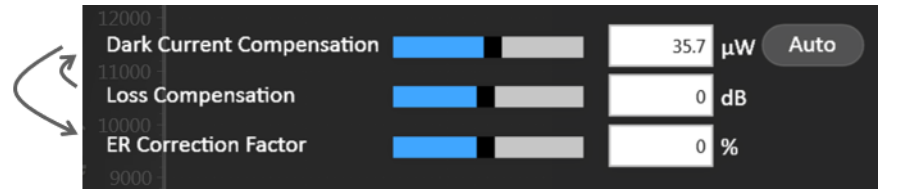

To align EA with the referred scope:

1. Perform Loss Compensation.

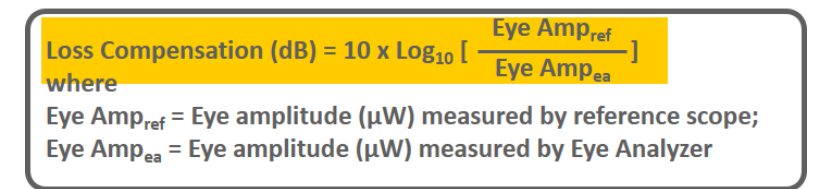

### 2. Perform Dark Current Compensation.

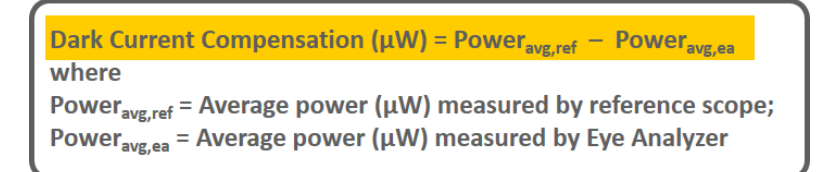

### 3. Perform ER (Extinction Ratio) Correction Factor.

**ER Correct Factor (%) = [** $\frac{ER_{ref}}{ER_{ea}}$  - 1] x 100 where ER<sub>ref</sub> = Extinction ratio (dB) measured by reference scope; ER<sub>ea</sub> = Extinction ratio (dB) measured by Eye Analyzer

# **D** Testing High ER TRX

When the transceiver ER (Extinction Ratio) is  $\geq 5$  dB, you must perform one more step to keep an accurate measurement by insertion of a 1.5 dB attenuator.

### To test high ER DUT (device under test):

1. Insert 1.5 dB attenuator.

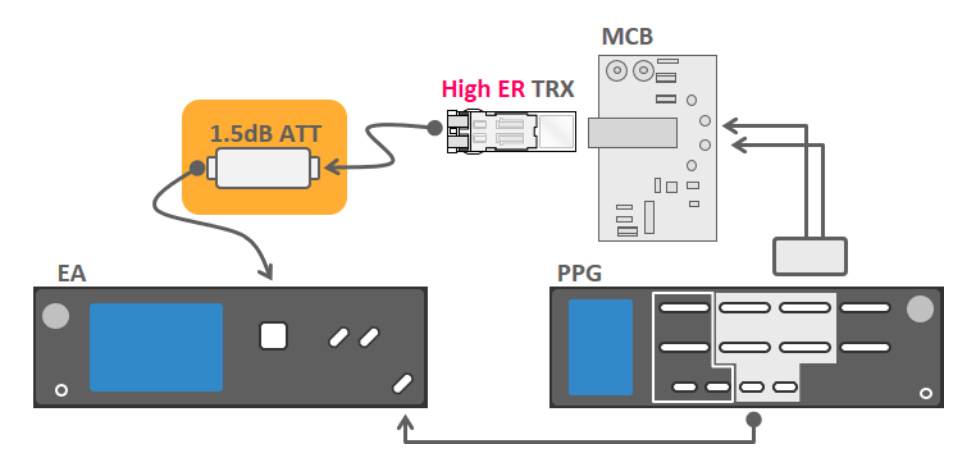

<sup>1</sup>Legend

- **2.** Compensate for the attenuation.
  - 2a. Click Setup on the menu bar.
  - **2b.** Select **Config Measurements** to show compensation window.
- Config Messults
   Help

   C Search
   Config Messurements

   Config Messurements
   130 nm

   Level
   172.16.8.20
   130 nm
- **2c.** Input 1.5 dB on Loss Compensation.
- 3. Start testing.

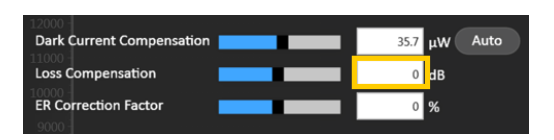

<sup>1.</sup> MCB: module compliance board; ATT: attenuator; EA: eye analyzer; PPG: pulse pattern generator

# **Displaying Resolution Matters**

A 1920 x1080 display provides more information and details. It is recommended to use full HD display.

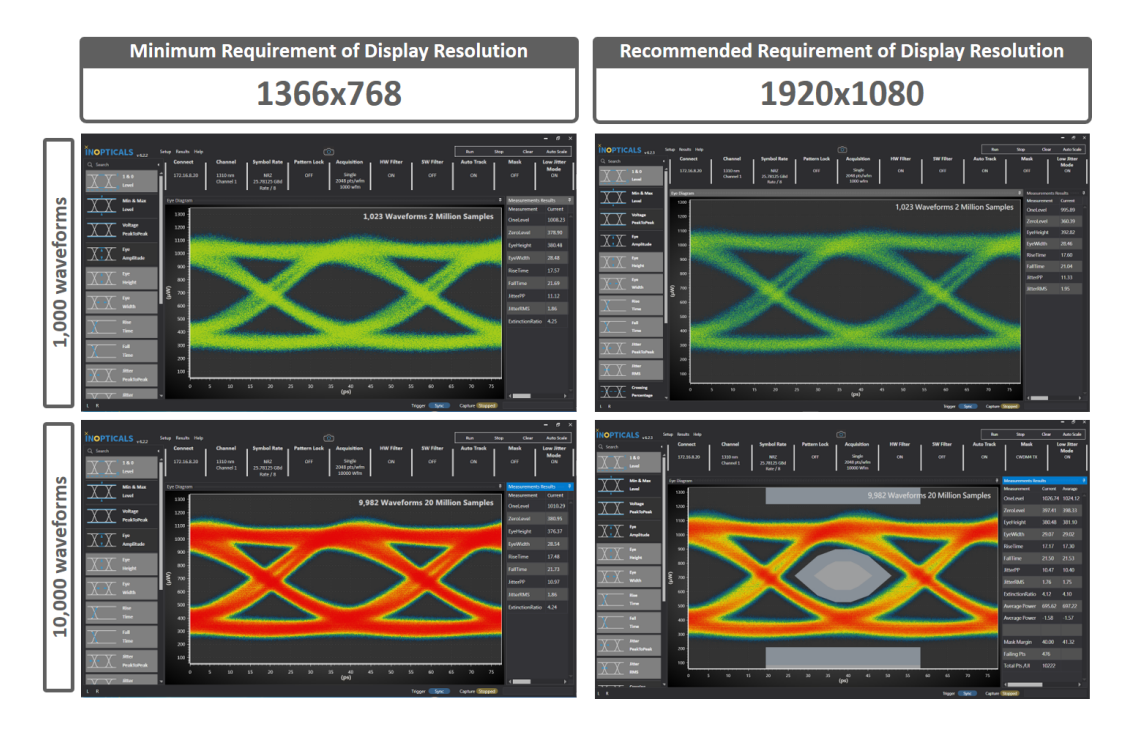

Ε

# Setup IP on Control PC

## **Quick Guide to Set IP Address**

The IP address of the unit is 172.16.8.xxx (for example, 172.16.8.10). Therefore, set the IP Address of control PC as 172.16.yyy.zzz (for example, 172.16.1.10) and set the Subnet Mask as 255.255.0.0.

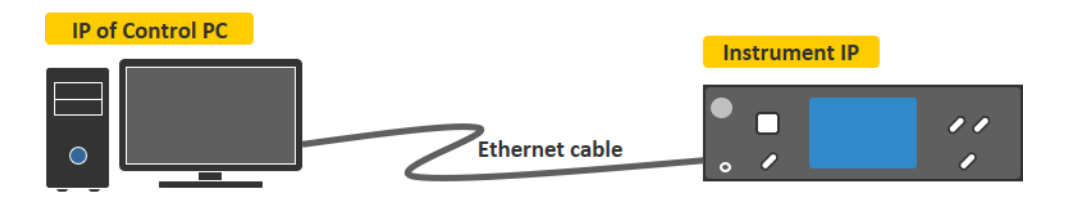

#### To set the IP address:

- **1.** Open **TCP/IPv4 Properties** of the connected Ethernet device.
- 2. Select Use the following IP address:
- Type IP address as 172.16.1.10.
- **4.** Type **Subnet mask** as **255.255.0.0**.

| nternet Protocol Version 4 (TCP/IPv4) F                                                                                                    | Properties                                                          |
|----------------------------------------------------------------------------------------------------|---------------------------------------------------------------------|
| General                                                                                                    |                                                                     |
| You can get IP settings assigned autom<br>this capability. Otherwise, you need to a<br>the appropriate IP settings.                                                                                                    | atically if your network supports<br>ask your network administrator |
| Obtain an IP address automatically                                                                                                    | /                                                                   |
| Output State State St | h                                                                   |
| IP address:                                                                                                    | 172 . 16 . 1 . 10                                                   |
| Subnet mask:                                                                                                    | 255 . 255 . 0 . 0                                                   |
| Default gateway:                                                                                                    | · · ·                                                               |
| Obtain DNS server address automa                                                                                                    | atically                                                            |
| Our of the following DNS server addresses addresses of the following DNS server addresses of the following DNS server addresses of the followin | 'esses:                                                             |
| Preferred DNS server:                                                                                                    | · · ·                                                               |
| Alternate DNS server:                                                                                                    |                                                                     |
| Validate settings upon exit                                                                                                    | Advanced                                                            |
|                                                                                                    | OK Cancel                                                           |

F

# **Pinging the Unit**

In order to check that the IP settings are correct, you can ping the unit. Getting a reply under 3 ms means the connection is correct. Otherwise, something is wrong.

### To ping the unit:

- On your keyboard, click
   [Win] + [R] to open the Command Prompt.
- 2. Type the command ping 172.16.8.10 -t.
- 3. Click OK.

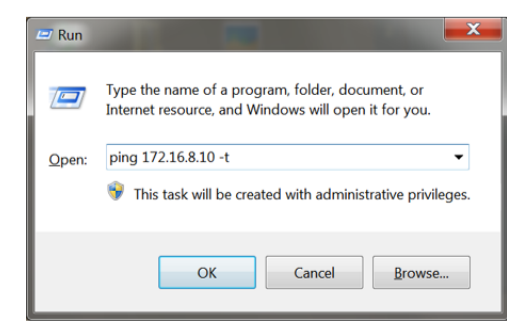

If well connected, this screen is displayed.

| C:\Windows\system32\ping.exe                                                                                                    | x   |  |
|----------------------------------------------------------------------------------------------------|-----|--|
| Pinging 172.16.80.119 with 32 bytes of data:<br>Reply from 172.16.80.119: bytes=32 time=3ms TTL=64<br>Reply from 172.16.80.119: bytes=32 time=10ms TTL=64<br>Reply from 172.16.80.119: bytes=32 time=3ms TTL=64<br>Reply from 172.16.80.119: bytes=32 time=3ms TTL=64<br>Reply from 172.16.80.119: bytes=32 time=5ms TTL=64<br>Reply from 172.16.80.119: bytes=32 time=3ms TTL=64<br>Reply from 172.16.80.119: bytes=32 time=3ms TTL=64<br>Reply from 172.16.80.119: bytes=32 time=3ms TTL=64 |     |  |
| < III                                                                                                    | + - |  |

If disconnected, this screen is displayed.

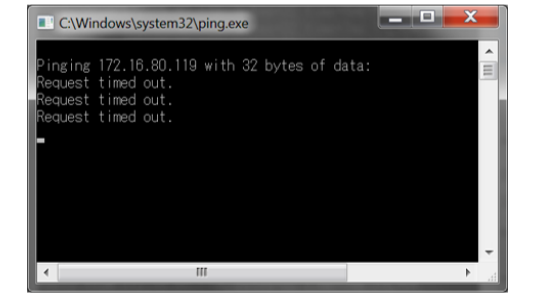

# **Accessing the Control Panel in Windows**

### To open the control panel in Windows 7 and 10:

- On your keyboard, click
   [Win] + [R] to open the Command Prompt.
- **2.** Type **control** in the **Open** field.
- 3. Click OK.

| 🖅 Run | x.                                                                                                    |
|-------|----------------------------------------------------------------------------------------------------|
|       | Type the name of a program, folder, document, or<br>Internet resource, and Windows will open it for you. |
| Open: | control 👻                                                                                                |
|       | $\Im$ This task will be created with administrative privileges.                                          |
|       | OK Cancel Browse                                                                                         |

### To open the control panel in Windows 10 only:

- **1.** Expand the Start menu.
- 2. Select Windows System folder.
- 3. Select Control Panel.

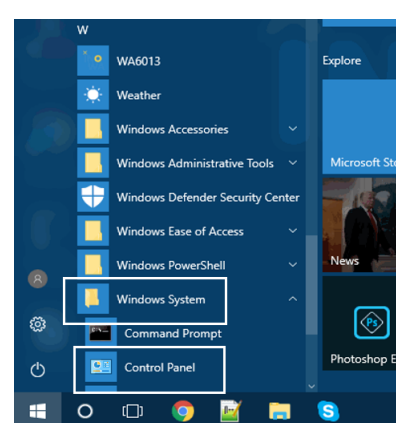

## Setting the IP Address in Windows 7 and 10

The procedure is the same for both Windows 7 and 10. Windows 7 screen shots are used as examples.

#### To set the IP address:

1. Open the Control Panel and enter Network and Sharing Center.

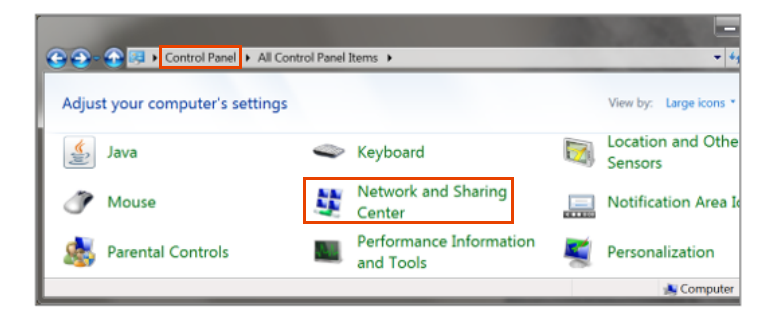

2. Click Change adapter settings.

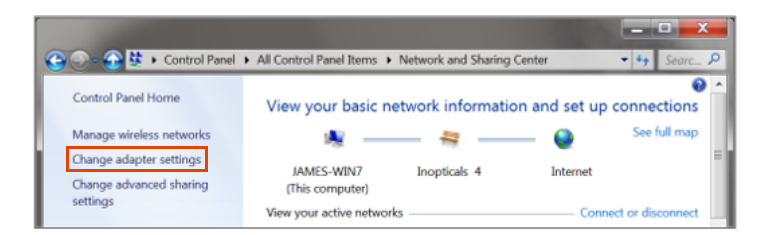

**3.** Select the Ethernet device already linked to the unit.

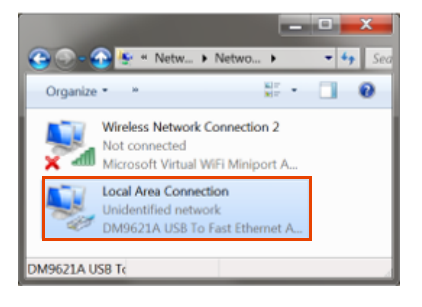

4. Click Properties.

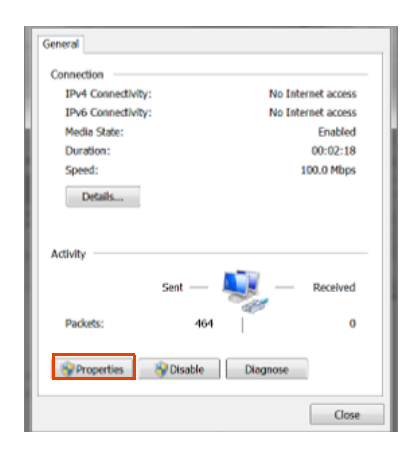

5. Select IPv4 and click Properties.

| Local Area Connection Properties                                                                                                    |  |  |  |  |
|----------------------------------------------------------------------------------------------------|--|--|--|--|
| Networking Sharing                                                                                                    |  |  |  |  |
| Connect using:                                                                                                    |  |  |  |  |
| DM9621A USB To Fast Ethernet Adapter(MDF)                                                                                                    |  |  |  |  |
| Configure                                                                                                    |  |  |  |  |
| If Client for Microsoft Networks     Red Client For Microsoft Networks     Red Inter Sharing for Microsoft Networks     Linternet Protocol Version 8 (TCPHP+6)     Linternet Protocol Version 8 (TCPHP+6)     Linternet Protocol Version 8 (TCPHP+6)     Linternet Protocol Version 8 (TCPHP+6)     Linternet Protocol Version 8 (TCPHP+6)     Linternet Protocol Version 9 (TCPHP+6)     Linternet Protocol Version 9 |  |  |  |  |
| Instal. Uninstall Properties                                                                                                    |  |  |  |  |
| Description<br>Transmission Control Protocol/Internet Protocol. The default<br>wide area network protocol that provides communication<br>across diverse interconnected networks.                                                                                                    |  |  |  |  |
| OK Cancel                                                                                                    |  |  |  |  |

### Setup IP on Control PC

Setting the IP Address in Windows 7 and 10

6. Setup IP address by selecting Use the following IP address:

**IP address** = 172.16.1.10

**Subnet mask** = 255.255.0.0

**7.** Click **OK**.

| Internet Protocol Version 4 (TCP/IPv4)                                                                                                    | Properties ?                                                        |
|----------------------------------------------------------------------------------------------------|---------------------------------------------------------------------|
| General                                                                                                    |                                                                     |
| You can get IP settings assigned autom<br>this capability. Otherwise, you need to<br>for the appropriate IP settings.                                                                                                    | atically if your network supports<br>ask your network administrator |
| Obtain an IP address automatically                                                                                                    | y I                                                                 |
| Output Use the following IP address:                                                                                                    |                                                                     |
| IP address:                                                                                                    | 172 . 16 . 1 . 10                                                   |
| Subnet mask:                                                                                                    | 255 . 255 . 0 . 0                                                   |
| Default gateway:                                                                                                    | · · ·                                                               |
| Obtain DNS server address autom                                                                                                    | atically                                                            |
| Output the following DNS server address of the server address of the server address o | resses:                                                             |
| Preferred DNS server:                                                                                                    | · · ·                                                               |
| Alternate DNS server:                                                                                                    | · · ·                                                               |
| Validate settings upon exit                                                                                                    | Advanced                                                            |
|                                                                                                    | OK Cancel                                                           |

# **Changing the IP Address**

The tool for changing the unit's IP address is already integrated in the GUI.

### To change the IP address of the unit:

- **1.** Connect the unit.
- 2. Click Change IP in the Setup menu.

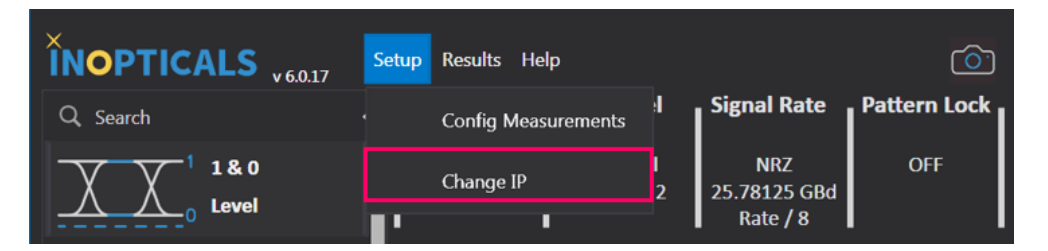

- 3. Input the desired IP Address.
- 4. Click the Change IP button.

|            |                    |                     |     | -      |       | × |
|------------|--------------------|---------------------|-----|--------|-------|---|
| INOPTICALS |                    |                     |     |        |       |   |
| Multil     | Symbol Rate (26.5) | TX/RX Configuration | BER | Re     | elock |   |
|            | IP Address         | 192.168.53.17       | ]   |        |       |   |
|            |                    | _                   |     |        |       |   |
|            |                    |                     | Cha | nge ll | Р     |   |
|            |                    |                     |     |        |       |   |

5. Wait 10 seconds and reboot the unit (IP is already changed).

To confirm if the IP was changed, ping the unit. If a reply is received, the address was changed successfully.

# Firmware Upgrade

You can download the latest GUI to upgrade and run the EA (Eye Analyzer) with new functions. The automatic upgrade process is displayed as follows.

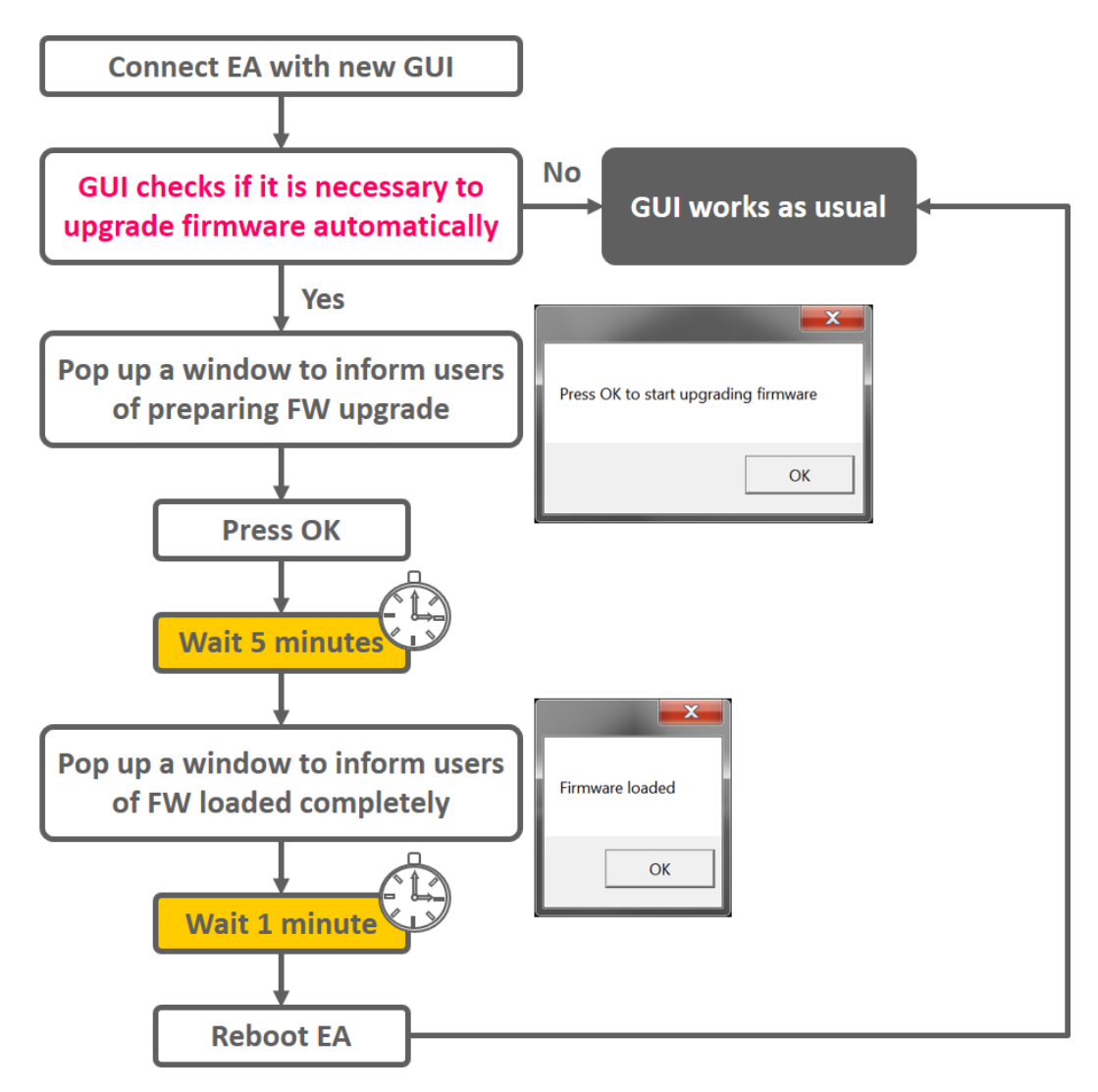

G

# Index

### A

| acquisition | 4, 6, 23 |
|-------------|----------|
| amplitude   | 24       |

### С

| channel 4, 5,          | 23 |
|------------------------|----|
| clock ratio 5, 23, 24, | 25 |
| color scheme 6,        | 24 |

### D

| dark current |
|--------------|
|--------------|

### Ε

| ER correction factor |    | 27 |
|----------------------|----|----|
| ethernet 33          | 3, | 36 |

#### L

| initialization |    |    |     |     | 3   | , 4 |
|----------------|----|----|-----|-----|-----|-----|
| IP address     | 3, | 4, | 33, | 36, | 38, | 39  |

### L

| oss compensation | 27, | , 29 |
|------------------|-----|------|
|------------------|-----|------|

### Μ

| mask       |   |   |     |   | 7 |
|------------|---|---|-----|---|---|
| modulation | 5 | , | 23, | 2 | 4 |

### Ν

| normal distribution . |  | 13, | 19 |
|-----------------------|--|-----|----|
|-----------------------|--|-----|----|

#### Ρ

power supply ..... 23

### S

| standard deviation |    |    |     | 13, | 19 |
|--------------------|----|----|-----|-----|----|
| symbol rate        | 4, | 5, | 23, | 24, | 25 |
|                    |    |    |     |     |    |
| т                  |    |    |     |     |    |

| test pattern | 24    |
|--------------|-------|
| w            |       |
| waveform     | 6, 24 |

# **•• • •**

TOLL-FREE

P/N: 1.0.0.1

Printed in Canada (2021-10)

CORPORATE HEADQUARTERS

© 2021 EXFO Inc. All rights reserved.

400 Godin Avenue

(USA and Canada)

Quebec (Quebec) G1M 2K2 CANADA Tel.: 1 418 683-0211 · Fax: 1 418 683-2170

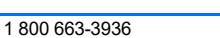

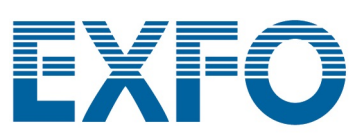

www.EXFO.com · info@EXFO.com